## PCスキャンできない時の確認

Microsoft (Windowsのアップデート) によりスキャンが出来なくなる場合があります。 その場合次の各項目をご確認ください。 それでも場合は駄目な場合は当社担当SE/CEまでご連絡ください。

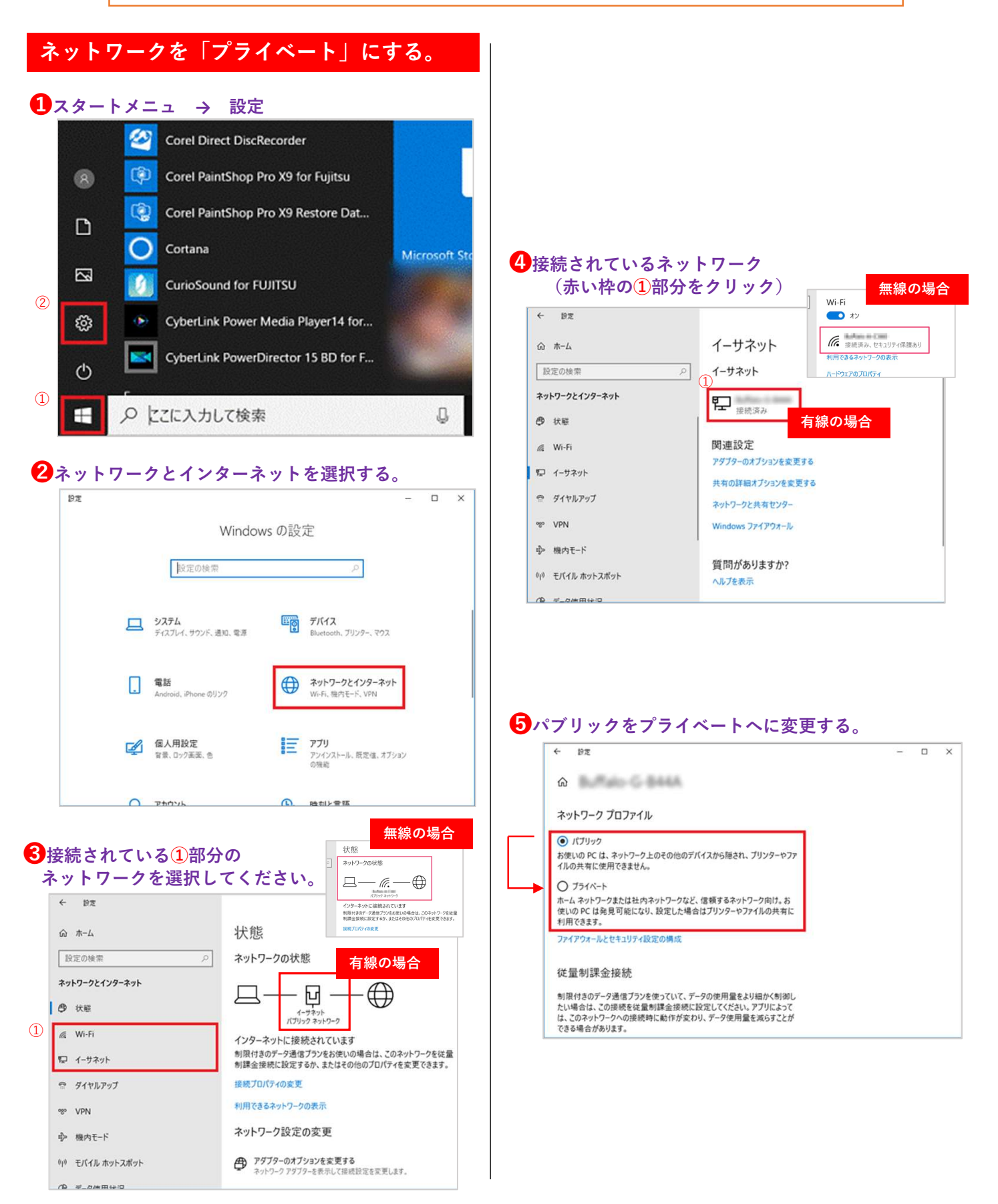

### 共有の詳細設定を確認する。

#### 裏面手順●~●を実施し、ネットワークと共有セン ターを選択。

| ◎ ホ-ム          | イーサネット                  |
|----------------|-------------------------|
| 設定の検索          | ∞ イーサネット                |
| ネットワークとインターネット | <b>アニ</b> ネットワーク 2 接続済み |
| ₱ 状態           |                         |
| マ イーサネット       | 関連設定                    |
| 0 7/617.7      | アダプターのオプションを変更する        |
| ローション アン・ション   | 共有の詳細オプションを変更する         |
| ঙ VPN          | ネットワークと共有センター           |
| 19 データ使用状況     | ホームグループ                 |
| ⊕ プロキシ         | Windows ファイアウォール        |

#### 2 共有の詳細設定の変更を選択。

| A 11 - 7160               | パタル 、 オバアのコットロ」 パタル項目 、 ター                           | (-) (-) (-) (-) (-) (-) (-) (-) (-) (-)           |  |
|---------------------------|------------------------------------------------------|---------------------------------------------------|--|
| 1 2 1 2/10                |                                                      |                                                   |  |
| コントロール パネルホーム             | 基本ネットワーク情報の表示と接続のセットアップ                              |                                                   |  |
| REAL SHADON CONTRACTOR    | アクティブなネットワークの表示                                      |                                                   |  |
| アダプターの設定の変更<br>共有の詳細設定の変更 | <b>ネットワーク 2</b><br>プライベート ネットワーク                     | アクセスの重振: インターネット<br>ホームグループ: 参加可能<br>接続: ↓ イーサネット |  |
|                           | ネットワーク設定の変更                                          |                                                   |  |
|                           | 新しい接続またはネットワークのセッ<br>プロードバンド、ダイヤルアップ、また<br>ットアップします。 | トアップ<br>は VPN 接続をセットアップします。あるいは、ルーターまたはアク         |  |
|                           | 問題のトラブルシューティング<br>ネットワークの問題を診断して修復)                  | します。または、トラブルシューティングに関する情報を入手します                   |  |

# ③項目のチェックが下記のようになっているか?確認する。

| 別のネットワーク プロファイル用に共有オプションを変更します                                                                               |        |         |
|----------------------------------------------------------------------------------------------------|--------|---------|
| Windowsでは、使用するネットワークごとに別々のネットワークプロファイルが作成されます。各プロファ<br>プションを選択できます。                                          | 可用它对目  | して、特定のオ |
| プライベート (現在のプロファイル)                                                                                           |        |         |
| ネットワーク探索                                                                                                    |        |         |
| ネットワージ探索を有効にすると、このコンピューターは他のネットワーク コンピューターやデバイ<br>き、また他のネットワーク コンピューターがらもこのコンピューターを参照することができます。              | スを参照す  | することがで  |
| <ul> <li>● ネットワーク抹茶を有効にする</li> <li>○ ネットワークに接続されているデバイスの自動セットアップを有効にする。</li> <li>○ ネットワーク探索を無効にする</li> </ul> |        |         |
| 。<br>ファイルとブリンターの共有                                                                                           |        |         |
| ファイルとブリンターの共有が有効な場合、このコンピューターで共有しているファイルとブリン・<br>ユーザーからアクセス可能になります。                                          | 9-は、ネッ | ットワーク上の |
| <ul> <li>⑦ ファイルとブリンターの共有を有効にする</li> <li>〇 ファイルとブリンターの共有を無効にする</li> </ul>                                     |        |         |
| ホームフループ使統                                                                                                    |        |         |

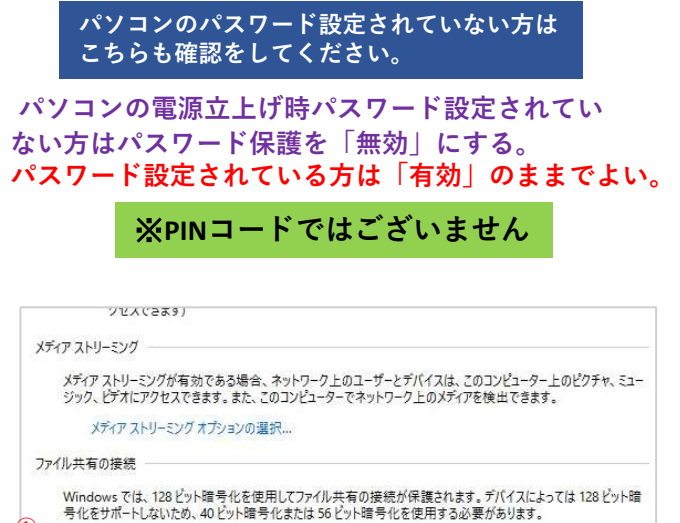

う化をブルートしないにの、40 ビット暗ラ化を使用する必要があります。
● 128 ビット暗号化を使用してファイル共有の接続を保護する(推奨)
○ 40 ビット暗号化または 56 ビット暗号化を使用するデバイスのためのファイル共有を有効にする

#### パスワード保護共有

1

パスワード保護共有が有効の場合、このコンビューターでユーザーアカウントとパスワードを持つ人のみが、共有ファイ ル、このコンビューターに接続しているプリンター、パブリックフォルダーにアクセスできます。他の人がアクセスできるよう にするには、パスワード保護共有を無効にしてください。

(2)

0パスワード保護共有を有効にする ●パスワード保護共有を無効にする

●変更の保存 キャンセル